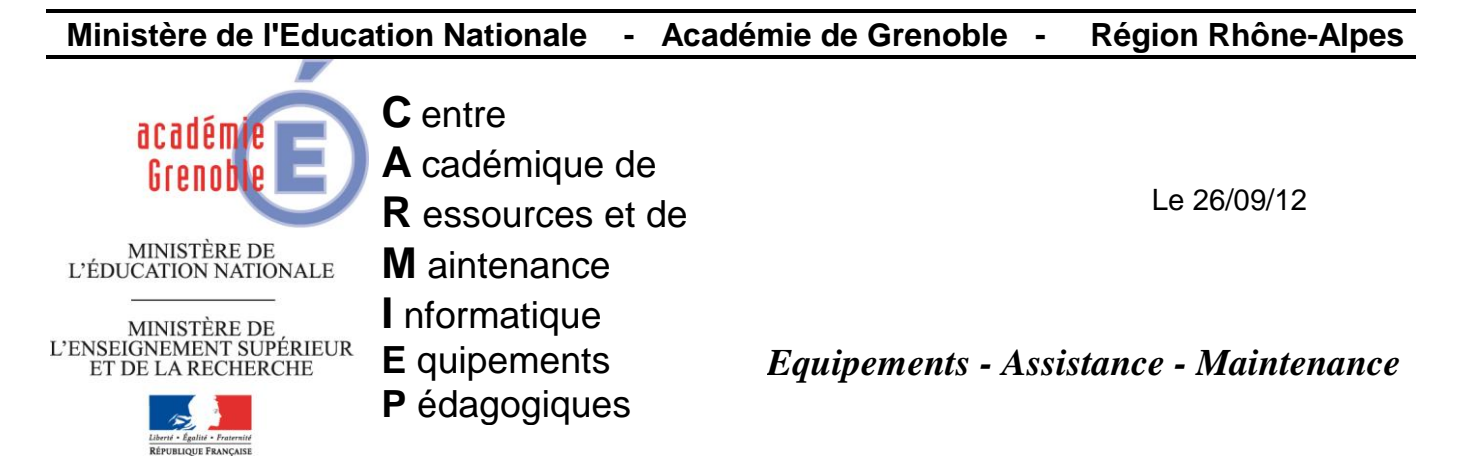

Code fichier : google.fr\_ie9 .doc

# Google en français comme moteur de recherche par défaut sous IE9

Intérêt : il arrive souvent que l'ajout du moteur de recherche Google dans les modules complémentaires impose une recherche en américain sur google.com et non sur google.fr.

D'autre part le lien <u>http://www.microsoft.com/windows/ie/searchguide/fr-fr/default.mspx</u> qui permettait de contourner ce problème n'est plus actif

## Procédure :

## 1) <u>Si le moteur de recherche google n'est pas encore installé dans les modules</u> <u>complémentaires, l'installer :</u>

Dans Internet Explorer, cliquez sur le bouton **Outils** puis sur **Gérer les modules complémentaires**.

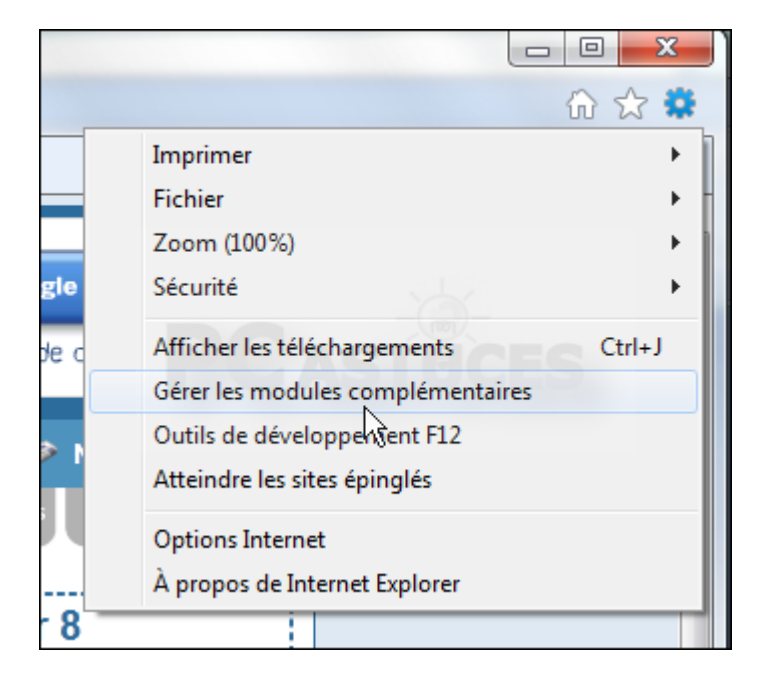

#### Cliquez sur **Moteurs de recherche**.

|   | Gérer les modules complémentaires        |                   |
|---|------------------------------------------|-------------------|
|   | Afficher et gérer les modules complément | aires             |
|   | Types de module complémentaire           | Nom               |
|   | Stres d'outils et extensions             | <mark>6</mark> Bi |
|   | P Moteurs devecherche                    |                   |
| İ | Accélérateurs                            |                   |
|   | OProtection contre le tracking           |                   |
|   |                                          |                   |
|   |                                          |                   |

En bas de la fenêtre, cliquez sur **Recherche d'autres moteurs de recherche**.

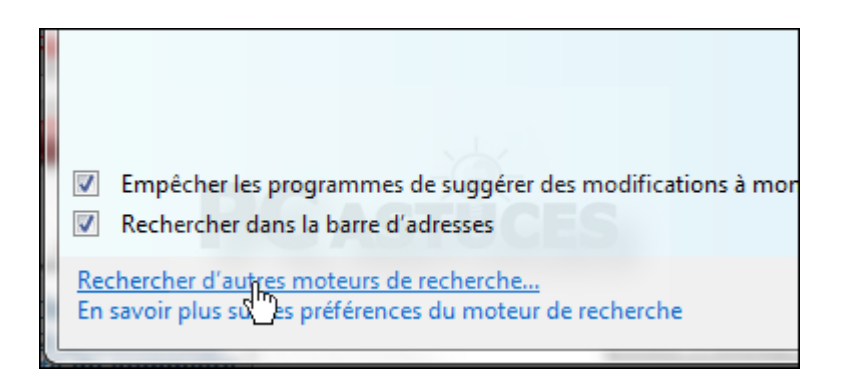

Dans la galerie qui s'affiche, cliquez sur **Google moteur de recherche**.

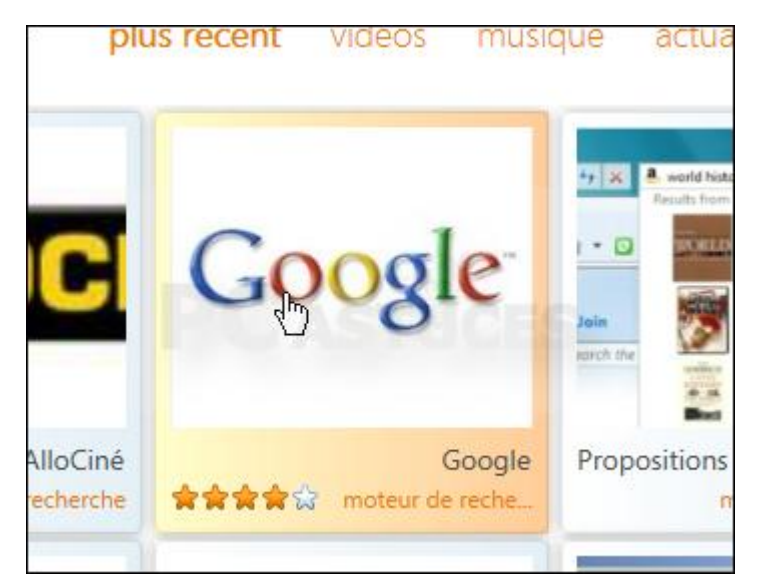

Cliquez sur Ajouter à Internet Explorer.

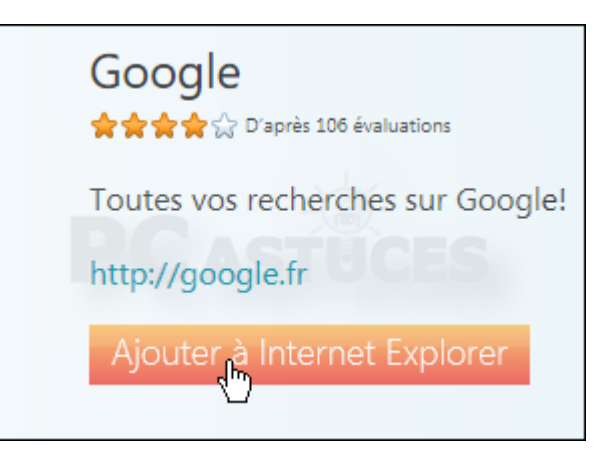

Cochez la case **En faire mon moteur de recherche par défaut** si vous souhaitez toujours utiliser par défaut le moteur de recherche Google et cliquez sur **Ajouter**.

| Ajouter u | n moteur de recherche                                                                                                    |  |
|-----------|----------------------------------------------------------------------------------------------------|--|
| P         | Voulez-vous ajouter ce moteur de recherche ?                                                                                   |  |
|           | Nom : "Google"                                                                                                    |  |
|           | De: www.iegallery.com                                                                                                    |  |
|           | En faire mon moteur de recherche par défaut                                                                                    |  |
|           | ☐ Si une adresse saisie dans la <u>b</u> arre d'adresses ne peut être trouvée, ouvrir le résultat principal de recherche       |  |
|           | ✓ Utiliser les suggestions de recherche de ce moteur                                                                           |  |
|           | Annuler Annuler                                                                                                    |  |
| 2         | Les noms de moteurs de recherche peuvent être falsifiés. N'ajoutez<br>des moteurs que depuis des sites Web que vous approuvez. |  |

A ce stade, bien que google.fr a été choisi, il est enregistré dans le registre en .com...

## 2) Modifier le registre pour passer en .fr :

Cliquez sur le bouton **Démarrer**, saisissez **regedit** et validez par **Entrée**.

| - Var |    |
|-------|----|
|       | 10 |

Déroulez la clé HKEY\_CURRENT\_USER, Software, Microsoft, Internet Explorer, SearchScopes.

|                                                                                                    | ProtocolExecute<br>ProtocolExecute<br>Recovery<br>Safety<br>GA1800 D-94D4-4689-BA73-E35EA1EA9990<br>(D27A28E4-8588-4F49-BD40-AE3F7528F774)<br>(D27A28E4-8588-4F49-BD40-AE3F7528F774)<br>CD382D84-6013-4D44-A2AB-BBCE18E31160<br>SearchUrl<br>Security<br>Security<br>Security<br>Security<br>Security<br>Security<br>Security | •            |
|----------------------------------------------------------------------------------------------------|----------------------------------------------------------------------------------------------------|--------------|
| Image: Construction of the second second | Services                                                                                                    | +            |
| Ordinateur\HKEY_CURRENT_USER\Software\Microsoft\Internet Explorer\SearchScopes                                                                                                    | ۰ III ۲                                                                                                    |              |
|                                                                                                    | Ordinateur\HKEY_CURRENT_USER\Software\Microsoft\Internet Explorer\                                                                                                    | SearchScopes |

Cliquez sur les différentes sous-clés jusqu'à tomber sur celle correspondant à Google (chercher celle ou la valeur **DisplayName** existe).

| Nom                     | Туре      | Données                           |
|-------------------------|-----------|-----------------------------------|
| ab) (par défaut)        | REG_SZ    | (valeur non définie)              |
| ab DisplayName          | REG_SZ    | Google                            |
| ab FaviconPati          | REG_SZ    | C:\Users\Clement\AppData\LocalL   |
| ab FaviconURL           | REG_SZ    | http://www.google.com/favicon.ic  |
| ab OSDFileURL           | REG_SZ    | http://www.iegallery.com/Downloa  |
| 3 ShowSearchSuggestions | REG_DWORD | 0x00000001 (1)                    |
| SuggestionsURL_JSON     | REG_SZ    | http://suggestqueries.google.com/ |
| ab URL                  | REG_SZ    | http://www.google.com/search?hl   |

Descendre plus bas et double cliquez sur la valeur URL.

| 1 | Sobricon                | HEO_DE    | http:// httm://galleryicolii/ bohilloddi lai |
|---|-------------------------|-----------|----------------------------------------------|
|   | 8 ShowSearchSuggestions | REG_DWORD | 0x0000001 (1)                                |
|   | SuggestionsURL_JSON     | REG_SZ    | http://suggestqueries.google.com/comp        |
|   |                         | REG_SZ    | http://www.google.com/search?hl=en&d         |
| 1 |                         |           |                                              |

#### Remplacez le champ **Données de la valeur** par :

http://www.google.fr/search?hl=fr&q={searchTerms}

Validez par **OK**.

| Modification de la chaîne     | ×                    |
|-------------------------------|----------------------|
| Nom de la valeur :            |                      |
| URL                           |                      |
| Données de la valeur :        | STHEFS               |
| http://www.google.fr/search?h | I=fr&q={searchTerms} |
|                               | OK Annuler           |

Fermez l'éditeur du Registre. Désormais, lorsque vous lancez une recherche depuis la barre d'adresses, la version française de Google est utilisée.